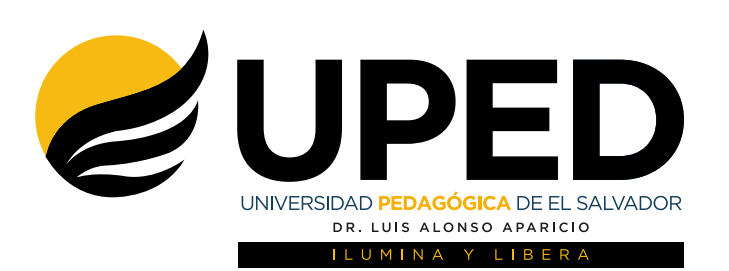

# Manual de **Pagos en Línea**

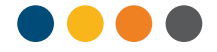

# ¡Bienvenido!

Al Sistema de Pagos en Línea de la Universidad Pedagógica.

Para poder ingresar debes ir a nuestro sitio web: **www.pedagogica.edu.sv** y dar clic en el botón del Sistema de Pagos

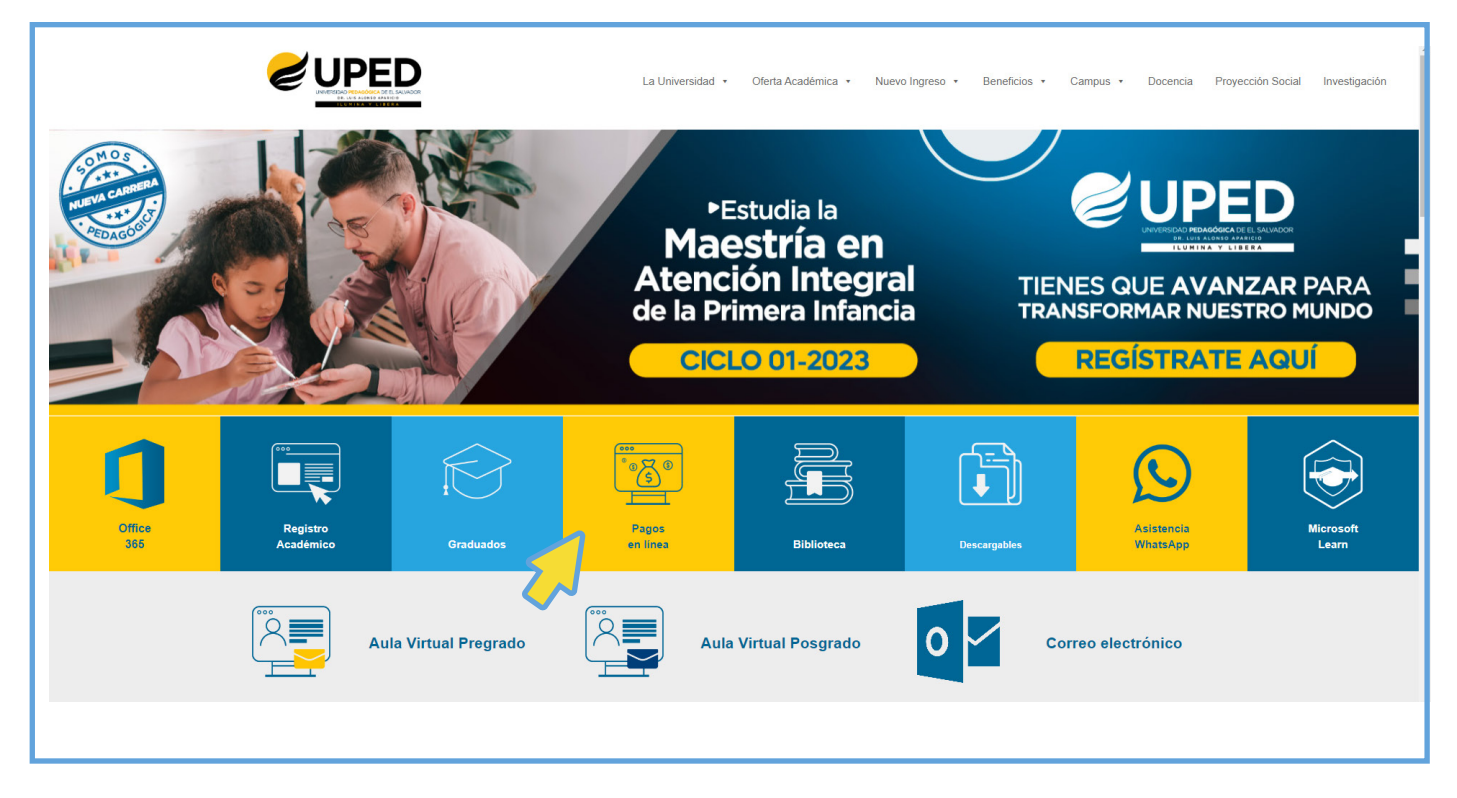

Luego deberás introducir el mismo usuario y contraseña del Portal del Alumno.

| INICIAR SESIÓN PAGO EN LINEA<br>Usuario |
|-----------------------------------------|
| Contraseña                              |
|                                         |
|                                         |

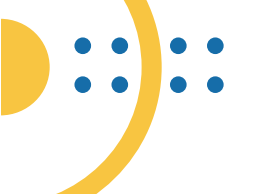

Una vez en el portal encontrarás 3 opciones:

1-Talonario: que te servirá para generar el talonario de pagos del ciclo actual.
2-Pagos: donde podrás realizar tus pagos con tarjeta de crédito o débito VISA o MASTERCARD.

**3-Pagos NPE:** que te ayudará a generar un Número de Pago Electrónico de los diferentes aranceles de la Universidad.

| € UPEDUniversidad Pedagógica de El Salvador "Dr. Luis Alonso Aparicio" | PORTAL ESTUDIANTE                                                  |  |
|------------------------------------------------------------------------|--------------------------------------------------------------------|--|
| Talonario                                                              | Pagos NPE                                                          |  |
|                                                                        |                                                                    |  |
| Talonario                                                              |                                                                    |  |
|                                                                        |                                                                    |  |
|                                                                        | Para usar la opción do <b>Talonario</b> hasta con hacor clic sobro |  |

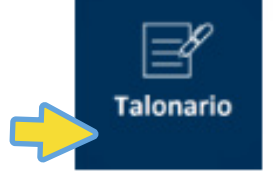

Para usar la opción de **Talonario** basta con hacer clic sobre el botón y automáticamente se generará un archivo PDF con tu talonario de pagos del ciclo vigente.

Si fuera necesario debes decirle a tu explorador que permita las ventanas emergentes y hacer nuevamente clic en el botón de Talonario.

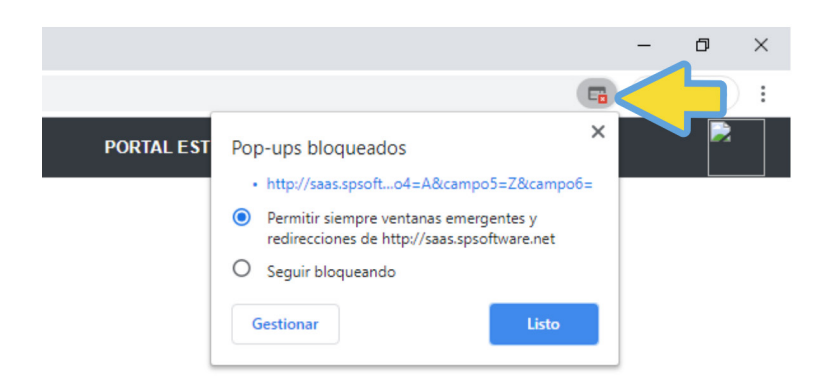

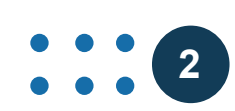

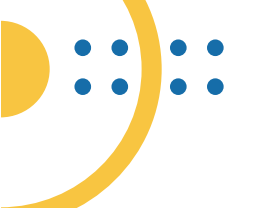

Recuerda que el archivo puedes descargarlo en el dispositivo que estés usando, ya sea teléfono o computadora y también podrás imprimirlo.

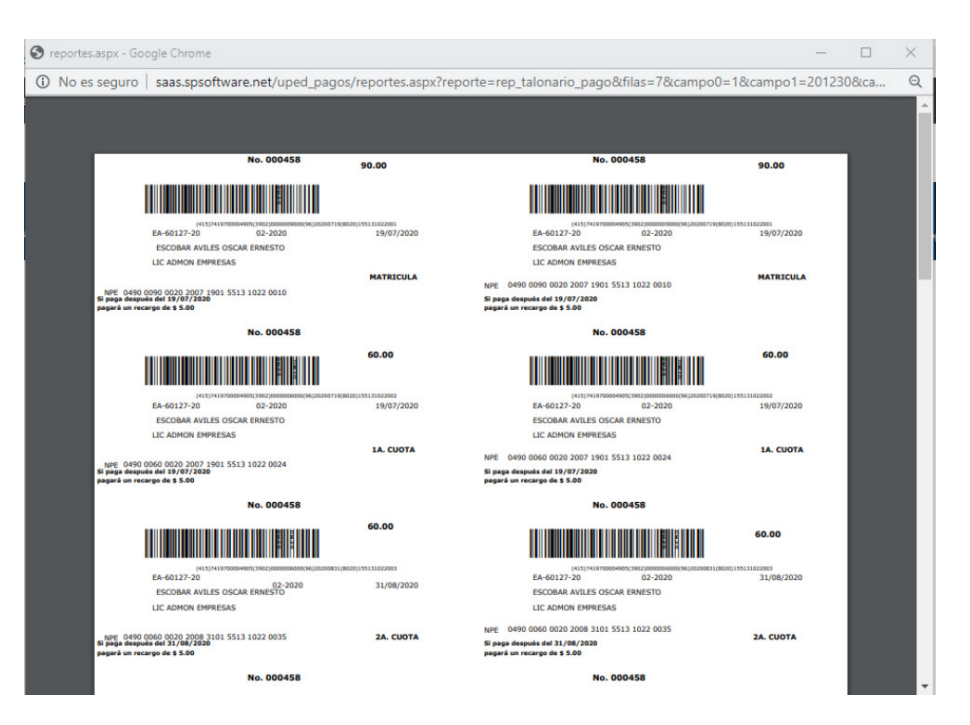

### Pagos

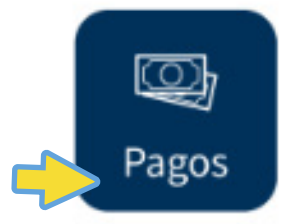

Para usar la opción de **Pagos** deberás dar clic en el botón que lleva el mismo nombre y entrarás a la ventana de pagos con tarjeta de crédito o débito donde podrás realizar el pago de aranceles con tu tarjeta **VISA o MASTERCARD.** 

| RTAL UONLINE × +                                                                                                    | s/pbanco_new.aspx |                                                                                |                                              | - | D<br>Invitado | ×<br>: |
|----------------------------------------------------------------------------------------------------|-------------------|--------------------------------------------------------------------------------|----------------------------------------------|---|---------------|--------|
| PEDUniversidad Pedagógica de El Salvador "Dr. Luis Al                                                                                                    | nso Aparicio"     | PORTAL ESTU                                                                    | DIANTE                                       |   |               |        |
| Pago en Linea<br>SOLO TARJETAS VISA Y MASTERCARD<br>Fecha<br>1006/2020<br>Alumno<br>OSCAR ERNESTO ESCOBAR AVILES<br>Expide En (YYMM)<br>DETALLE DE MOVIMIENTOS<br>Tipo de Movimiento a Pagar<br>Seleccione<br>Total<br>0.00 | Valor (\$.)       | Carnet<br>EA-60127-20<br>No. de Tarjeta de Credito<br>I<br>Código de Seguridad | <del>وہ</del><br>Favor Presione para Guardar |   |               |        |

| Una vez dentro, deberás<br>ingresar el número de tarjeta                        | No. de Tarjeta de Credito            |                          |   |
|---------------------------------------------------------------------------------|--------------------------------------|--------------------------|---|
| guiones.                                                                        | Código de Seguridad                  |                          |   |
| Ingresa después la fecha de Exp<br>tarjeta de crédito comenzando<br>por el mes. | piración de la<br>por el año y luego | Expide En (YYMM)<br>2312 | _ |

También será necesario que ingreses el código de seguridad (CVV) que se encuentra al reverso de la tarjeta de crédito.

#### Código de Seguridad

123

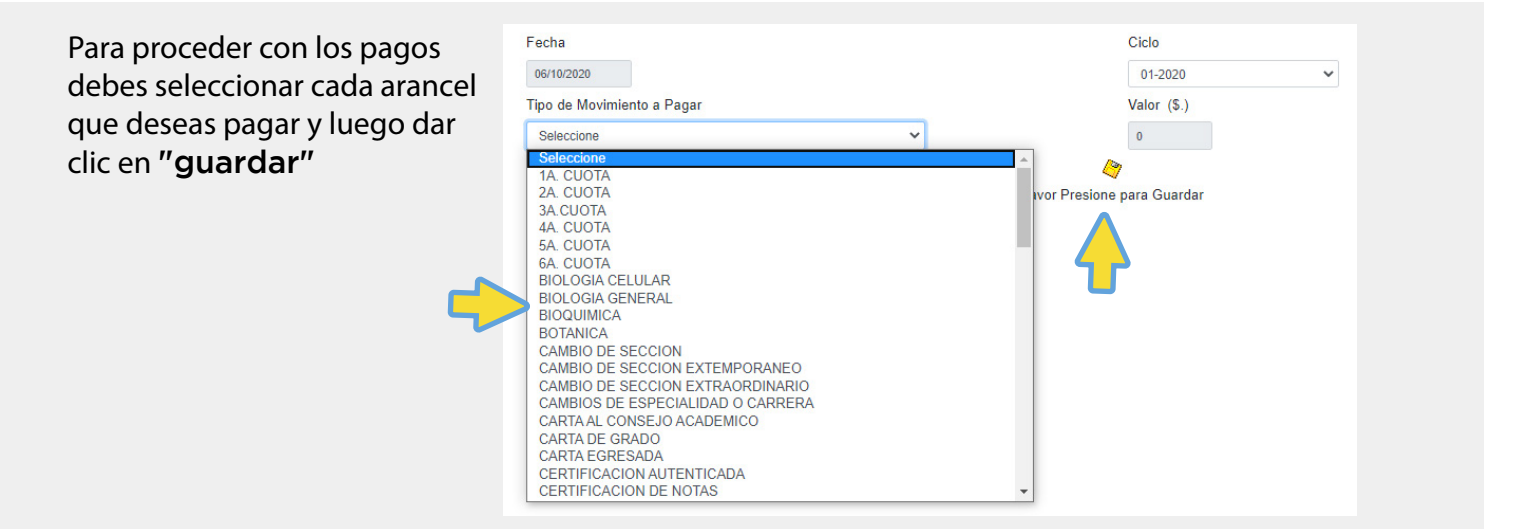

### Por último dar clic en el botón Procesar.

|  | SOLO                                                         | O TARJETAS VISA Y MASTERCARD |   |             |                           |                             |   |
|--|--------------------------------------------------------------|------------------------------|---|-------------|---------------------------|-----------------------------|---|
|  | Fech                                                         | a                            |   |             | Carnet                    |                             |   |
|  | 10/0                                                         | 6/2020                       |   |             | EA-60127-20               |                             |   |
|  | Alum                                                         | no                           |   |             | No. de Tarjeta de Credito |                             |   |
|  | OSC                                                          | CAR ERNESTO ESCOBAR AVILES   |   |             | 1234123412341234          |                             |   |
|  | Expide En (YYMM)                                             |                              |   |             | Código de Seguridad       |                             |   |
|  | 2312<br>DETALLE DE MOVIMIENTOS<br>Tipo de Movimiento a Pagar |                              |   |             | 123                       |                             |   |
|  |                                                              |                              |   |             |                           |                             |   |
|  |                                                              |                              |   | Valor (\$.) | <b>(</b> *)               |                             |   |
|  | Sele                                                         | eccione                      | ~ | 0           |                           | Favor Presione para Guardar |   |
|  |                                                              | Tipo de Movimiento           |   |             |                           | Valor                       | 0 |
|  | ×                                                            | 1A. CUOTA                    |   |             |                           | 60.00                       |   |
|  | ×                                                            | MATRICULA                    |   |             |                           | 90.00                       |   |
|  |                                                              |                              |   |             |                           |                             | U |
|  | Total                                                        |                              |   |             |                           |                             |   |
|  | 150.00                                                       |                              |   |             |                           |                             |   |

Si tus datos se han ingresado correctamente el sistema te dará una notificación de pago exitoso, si tienes algún error también se te notificará para que puedas solucionarlo.

| Pago en Linea |                           |               |                              |                             |  |
|---------------|---------------------------|---------------|------------------------------|-----------------------------|--|
| SOLO T        | ARJETAS VISA Y MASTERCARD |               |                              |                             |  |
| Fecha         |                           |               | Carnet                       |                             |  |
| 10/06/2       | 020                       |               | EA-60127-20                  |                             |  |
| Alumno        |                           |               | No. de Tarjeta de Credito    |                             |  |
| OSCAR         | ERNESTO ESCOBAR AVILES    |               | 1234123412341234             |                             |  |
| Expide 8      | En (YYMM)                 |               | Código de Seguridad          |                             |  |
| 2312          |                           |               | 123                          |                             |  |
| DETAL         | LE DE MOVIMIENTOS         |               |                              |                             |  |
| Tipo de       | Movimiento a Pagar        | Valor (\$.)   |                              | 13                          |  |
| Selecc        | ione                      | ♥ 0           |                              | Favor Presione para Guardar |  |
|               | Tipo de Movimiento        |               |                              | Valor                       |  |
| ×             | 1A. CUOTA                 |               |                              | 60.00                       |  |
| ×             | MATRICULA                 |               |                              | 90.00                       |  |
|               |                           |               |                              | U                           |  |
| Total         |                           |               |                              |                             |  |
| 150.00        |                           |               |                              |                             |  |
|               |                           | Proceso Con E | rrores 31 BANCO NO SOPORTADO |                             |  |
|               |                           |               | Procesar                     |                             |  |

Al finalizar el proceso podrás descargar o imprimir tu comprobante de pago, no olvides guardarlo para usarlo en el caso que se requiera.

## Pagos NPE

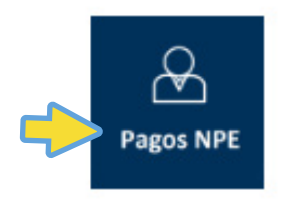

Pensando en tu conveniencia también se ha habilitado la opción de **Pago por NPE** que te servirá para poder cancelar a través de banca electrónica, kioskos bancarios o cajeros automáticos, ingresa haciendo clic en el botón de Pago NPE.

Al ingresar encontrarás la opción para seleccionar el ciclo activo en el que te encuentras.

| € <u>UP</u> | EDUniversidad Pedagógica de El Salvador "Dr. Luis Alonso Aparicio" |                             | PORTAL ESTUDIANTE |
|-------------|--------------------------------------------------------------------|-----------------------------|-------------------|
|             | Pago NPE                                                           | ₽                           |                   |
|             | Fecha                                                              | Ciclo                       |                   |
| Pages       | 06/10/2020                                                         | 01-2020                     | ~                 |
| 8           | Tipo de Movimiento a Pagar                                         | Valor (\$.)                 |                   |
|             | Seleccione 🗸                                                       | 0                           |                   |
|             |                                                                    | 1                           |                   |
|             |                                                                    | Favor Presione para Guardar |                   |

Después deberás seleccionar el arancel del que deseas generar el número de Pago Electrónico o NPE y dar clic en el botón de guardar.

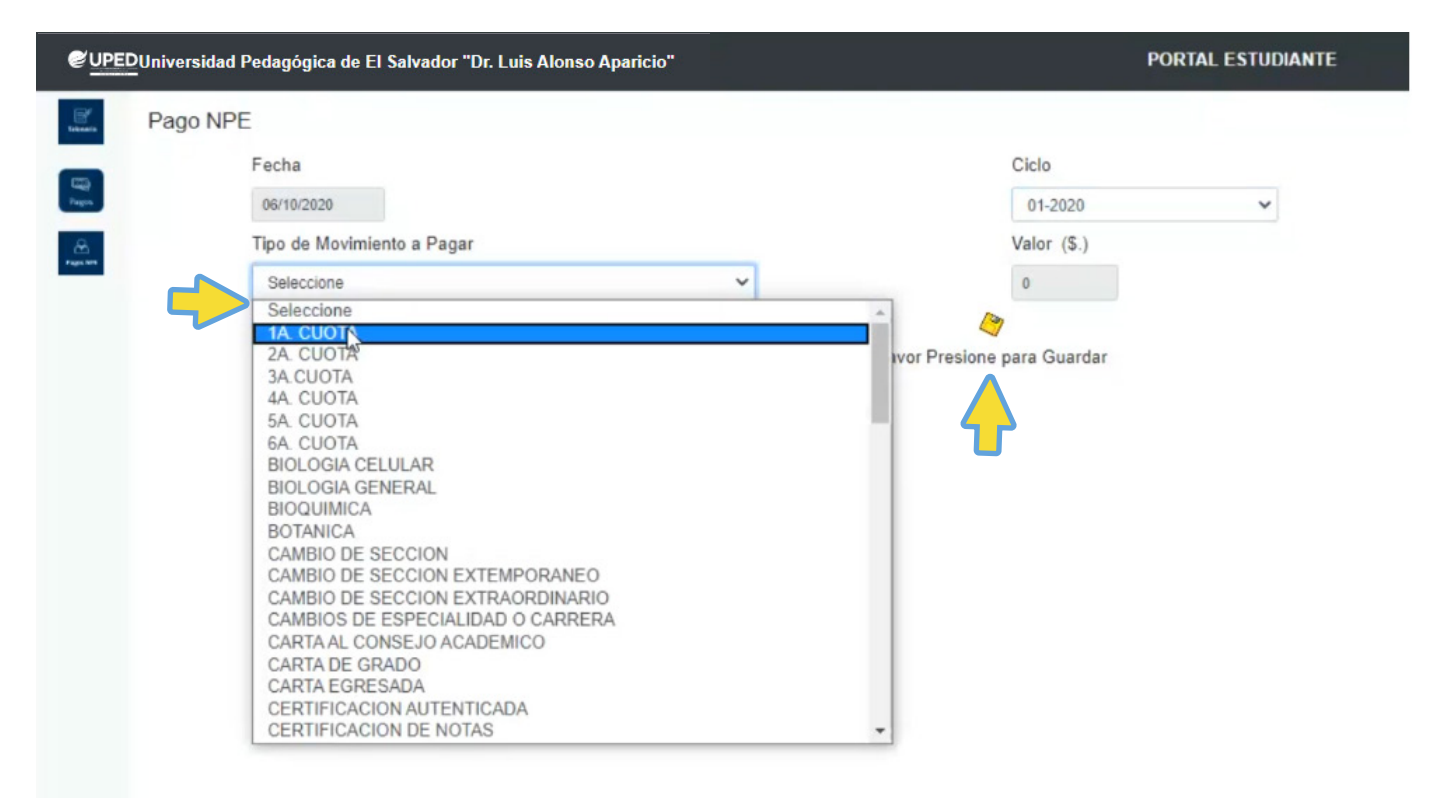

#### Así se generarán cada NPE que necesites.

| UPEDUniversidad Pedagógica de El Salvador "Dr. Luis Alonso Aparicio" |         |                                                   |              |         |           |          |                                 | PORTAL ES | TUDIANTE                                |
|----------------------------------------------------------------------|---------|---------------------------------------------------|--------------|---------|-----------|----------|---------------------------------|-----------|-----------------------------------------|
| Telesate                                                             | Pago NP | E                                                 |              |         |           |          |                                 |           |                                         |
| 1773                                                                 |         | Fecha<br>06/10/2020<br>Tipo de Movimiento a Pagar |              |         |           |          | Ciclo<br>01-2020<br>Valor (\$.) |           |                                         |
| Fragers                                                              |         |                                                   |              |         |           |          |                                 |           | ~                                       |
| 8                                                                    |         |                                                   |              |         |           |          |                                 |           |                                         |
|                                                                      |         | Selec                                             | Seleccione V |         | ~         | 0        |                                 |           |                                         |
|                                                                      |         |                                                   |              |         |           |          | 2                               |           |                                         |
|                                                                      |         |                                                   |              |         |           | Favor Pr | esione para Guardar             |           |                                         |
|                                                                      |         |                                                   | Fecha        | Ciclo   | Arancel   |          |                                 | Valor     | NPE                                     |
|                                                                      |         |                                                   | 06/10/2020   | 01-2020 | 1A. CUOTA |          |                                 | 60.00     | 0490 0060 0020 2010 0605 5513 5513 1314 |
|                                                                      |         |                                                   | 06/10/2020   | 01-2020 | MATRICULA |          |                                 | 90.00     | 0490 0090 0020 2010 0605 5513 5513 1318 |
|                                                                      |         |                                                   |              |         |           |          |                                 |           | $\mathbf{e}$                            |

Luego podrás ingresar en la plataforma de banca electrónica de los bancos Davivienda y Promérica. O imprimirlo y pagar en cualquier punto establecido.

Si tienes alguna consulta no dudes en llamar al 2205-8100 Ext. 248 o 132